# Content Manager

Software Version 24.4

OpenID Connect authentication

opentext

Document Release Date: October 2024 Software Release Date: October 2024

### Legal notices

#### Copyright 2008-2024 Open Text

The only warranties for products and services of Open Text and its affiliates and licensors ("Open Text") are as may be set forth in the express warranty statements accompanying such products and services. Nothing herein should be construed as constituting an additional warranty. Open Text shall not be liable for technical or editorial errors or omissions contained herein. The information contained herein is subject to change without notice.

Except as specifically indicated otherwise, this document contains confidential information and a valid license is required for possession, use or copying. If this work is provided to the U.S. Government, consistent with FAR 12.211 and 12.212, Commercial Computer Software, Computer Software Documentation, and Technical Data for Commercial Items are licensed to the U.S. Government under vendor's standard commercial license.

### **Documentation updates**

The title page of this document contains the following identifying information:

- Software Version number, which indicates the software version.
- Document Release Date, which changes each time the document is updated.
- Software Release Date, which indicates the release date of this version of the software.

#### Support

Visit the MySupport portal to access contact information and details about the products, services, and support that OpenText offers.

This portal also provides customer self-solve capabilities. It gives you a fast and efficient way to access interactive technical support tools needed to manage your business. As a valued support customer, you can benefit by using the MySupport portal to:

- · View information about all services that Support offers
- Submit and track service requests
- Contact customer support
- · Search for knowledge documents of interest
- · View software vulnerability alerts
- Enter into discussions with other software customers
- Download software patches
- Manage software licenses, downloads, and support contracts

Many areas of the portal require you to sign in. If you need an account, you can create one when prompted to sign in.

# Contents

| Introduction                                                  | 4  |
|---------------------------------------------------------------|----|
| ADFS for Native client                                        |    |
| Configure ADFS                                                |    |
| Configure OpenID settings in Content Manager                  | 12 |
| ADFS for Web Client and Service API                           | 14 |
| Create the ADFS application                                   | 14 |
| Add the settings to the Web Client                            | 16 |
| Configure ADFS for the Office integration access              |    |
| Add Office integration to the settings of the Web Client      | 18 |
| Azure AD for WebClient, Mobile App and Service API            |    |
| Create the Azure AD application                               |    |
| Configure for mobile                                          | 21 |
| Add the mobile redirect URI                                   |    |
| Add the mobile redirect URI to the Service API                | 21 |
| Configure authentication in hptrim.config                     | 21 |
| Enable redirect                                               |    |
| Allow users (Web Client only)                                 |    |
| Logout                                                        |    |
| Allow anonymous access in IIS                                 | 23 |
| Azure AD for Content Manager desktop                          |    |
| Create the Azure AD application                               | 24 |
| Configure authentication in Content Manager Enterprise Studio |    |
| Configure Azure AD for Office integration access              |    |
| Google authentication                                         |    |
| Create the Google credentials                                 |    |
| Configure authentication in hptrim.config                     |    |
| Enable redirect                                               |    |
| Logout                                                        |    |
| Allow anonymous access in the IIS                             |    |

# Introduction

This document provides high level information for you to configure OpenID Connect authentication with Content Manager.

OAuth authentication is managed via OpenID Connect authentication. The authentication is configured in your Identity Provider (e.g. Azure AD) and then the appropriate details are stored in Content Manager in the **hptrim.config** file for the Web Client and Service API, and in Content Manager Enterprise Studio for the desktop client.

# **ADFS for Native client**

As of Content Manager 10 the Content Manager web applications (Service API, WebDrawer and Web Client) have an OpenID Connect authentication provider built in.

This section describes creating an ADFS application and configuring the Windows native Content Manager client.

# **Configure ADFS**

To setup ADFS to support OpenID for Content Manager native, perform the following steps:

1. Log on to your ADFS Server and create an application group.

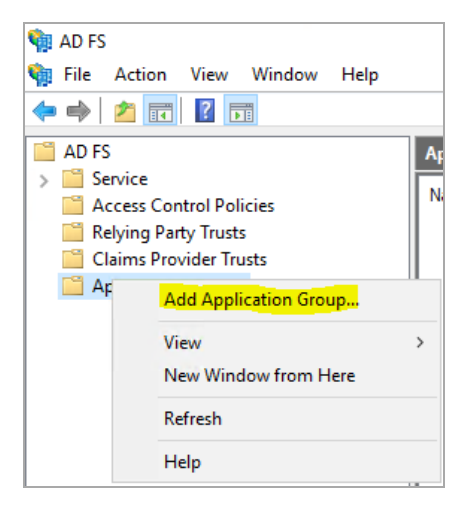

2. Enter the name and the description for the group, then select Native application. Click Next.

| 翰 Add Application Gro                       | up Wizard X                                                                                                    |
|---------------------------------------------|----------------------------------------------------------------------------------------------------|
| Welcome                                     |                                                                                                    |
| Steps                                       | Name:                                                                                                    |
| Welcome                                     | ContentManager                                                                                                    |
| Native application     Summary     Complete | Description:<br>For Clients to authenticate, to content manager                                                                                                    |
|                                             | Template:         Client-Server applications         Server application accessing a web API         Server application accessing a web API         Web browser accessing a web application         Standalone applications         Server application         Standalone applications         Web API         Server application         Server application         Web API |
|                                             | More information                                                                                                    |
|                                             | < Previous Next > Cancel                                                                                                    |

3. Configure the group.

Note the client identifier for later use and enter the value 'https://127.0.0.1' in Redirect URI, click **Add** and then click **Next**.

| 翰 Add Application Group                                       | Wizard                                                                                                    | ×      |
|---------------------------------------------------------------|----------------------------------------------------------------------------------------------------|--------|
| Native application                                            |                                                                                                    |        |
| Steps<br>Welcome<br>Native application<br>Summary<br>Complete | Name:<br>Content Manager - Native application<br>Client Identifier:<br>65566546-68ee 46cb-8b33-47671d800f52<br>Redirect URI:<br>um ieff wg cauth-2 0 cobl | Add    |
|                                                               | Description:                                                                                                    |        |
|                                                               | < Previous Next >                                                                                                    | Cancel |

4. Review the settings and click **Next**.

| 翰 Add Application Grou                                  | ip Wizard                                                                                                    | ×    |
|---------------------------------------------------------|----------------------------------------------------------------------------------------------------|------|
| Summary                                                 |                                                                                                    |      |
| Reps                                                    | Review the following settings and click 'Next' to create the application.                                                                                          |      |
| Welcome     Native application     Summary     Complete | Application Group<br>Name: ContentManager<br>Description: For Clients to authenticatet to content manager                                                          | _    |
|                                                         | Native application<br>Name: Content Manager - Native application<br>Identifier: 5506574-62 Nate: Abs. 33.47671d02/52<br>Redirect: UBIs:<br>um3eff.vg.oauth:2.0xxxb |      |
|                                                         | < Previous Next > Can                                                                                                    | icel |

5. Modify application group properties.

Once this has been completed, right-click the application group and select **Properties**.

| Application Grou                                     | ps         |                              |
|------------------------------------------------------|------------|------------------------------|
| Name                                                 |            | Description                  |
| ContentManage<br>CMappgrou<br>CMAppGrou<br>CMAppgrou | Properties | For Clients to authenticatet |
|                                                      | Delete     |                              |
|                                                      | Help       |                              |

#### 6. Click Add application.

| ContentManager Properties                    |             | ×      |
|----------------------------------------------|-------------|--------|
| General                                      |             |        |
| Name:                                        |             |        |
| ContentManager                               |             |        |
| Description:                                 |             |        |
| For Clients to authenticatet to content mana | ger         |        |
|                                              |             |        |
|                                              |             |        |
| Applications:                                |             |        |
| Name                                         | Description |        |
| Native application                           |             |        |
| ContentManager - Native application          |             |        |
|                                              |             |        |
|                                              |             |        |
|                                              |             |        |
|                                              |             |        |
|                                              |             |        |
|                                              |             |        |
|                                              |             |        |
| Add application                              | Edit        | Remove |
|                                              | OK Cancel   | Apply  |

7. Select Web API as the Template.

| 🏟 Add a new application to                                | ContentManager >                                                                                                    | <  |
|-----------------------------------------------------------|----------------------------------------------------------------------------------------------------|----|
| Welcome                                                   |                                                                                                    |    |
| Steps                                                     | Name:                                                                                                    |    |
| Welcome                                                   | ContentManager                                                                                                    | 1  |
| Configure Web API                                         | Description:                                                                                                    | 1  |
| <ul> <li>Apply Access Control Policy</li> </ul>           | For Clients to authenticatet to content manager                                                                         | 1  |
| <ul> <li>Configure Application<br/>Permissions</li> </ul> |                                                                                                    |    |
| <ul> <li>Summary</li> </ul>                               | Template:                                                                                                    | ĺ. |
| Complete                                                  | Standalone applications           Native application           Prever application           Velo API   More information |    |
|                                                           | < Previous Next > Cancel                                                                                                |    |

8. Configure the Web API.

Add the Redirect to be the same as the client ID of the Native application that you previously copied. Click **Next**.

| Configure Web API                                             |                                       |        |
|---------------------------------------------------------------|---------------------------------------|--------|
| Steps                                                         | Name:                                 |        |
| Welcome                                                       | ContentManager - Web API              |        |
| Configure Web API                                             | dentfier.                             |        |
| <ul> <li>Apply Access Control Policy</li> </ul>               | Fyamole: https://Contoso.com          | Add    |
| <ul> <li>Configure Application</li> <li>Remissions</li> </ul> | Renorate Rev. to the anti-fation real | 700    |
| Summany                                                       | 9506574956665466056653476718802252    | Hemove |
| Complete                                                      |                                       |        |
| Complete                                                      |                                       |        |
|                                                               | Description:                          |        |
|                                                               |                                       |        |
|                                                               |                                       |        |
|                                                               |                                       |        |
|                                                               |                                       |        |
|                                                               |                                       |        |
|                                                               |                                       |        |
|                                                               |                                       |        |
|                                                               |                                       |        |
|                                                               |                                       |        |
|                                                               |                                       |        |
|                                                               |                                       |        |
|                                                               |                                       |        |

9. Select an appropriate Access Control Policy.

| Choose Access Contro                 | I Policy                                                                                                    |                                                                                                    |
|--------------------------------------|----------------------------------------------------------------------------------------------------|----------------------------------------------------------------------------------------------------|
| Steps                                | Choose an access control policy:                                                                                                    |                                                                                                    |
| Welcome                              | Name                                                                                                    | Description                                                                                                    |
| Configure Web API                    | Permit everyone                                                                                                    | Grant access to everyone                                                                                                    |
| Apply Access Control Policy          | Permit everyone and require MFA                                                                                                    | Grant access to everyone and require MFA f                                                                                                    |
| Configure Application<br>Permissions | Permit everyone and require MFA for specific group<br>Permit everyone and require MFA from extranet access                                                                    | Grant access to everyone and require MFA f<br>Grant access to the intranet users and requir                                                                                   |
| Summary     Complete                 | Permit everyone and require MFA from unauthenticated<br>Permit everyone and require MFA, allow automatic devi<br>Permit everyone for intranet access<br>Permit specific group | Grant access to everyone and require MFA1<br>Grant access to everyone and require MFA1<br>Grant access to the intranet users.<br>Grant access to users of one or more specifi |
|                                      | Pemit everyone                                                                                                    | is time. No users will be permitted access for this                                                                                                    |

10. Set the scopes.

Select the Native Application and ensure email, openid, and profile are checked.

| Ndd a new application to             | ContentManager         |                                                |                   |      | >         |
|--------------------------------------|------------------------|------------------------------------------------|-------------------|------|-----------|
| Configure Application                | Permissions            |                                                |                   |      |           |
| Steps                                | Configure permission   | is to enable client applications to access thi | s Web API.        |      |           |
| Welcome                              | Client application (ca | aller):                                        |                   |      |           |
| Configure Web API                    | Name                   | Description                                    |                   |      |           |
| Apply Access Control Policy          | Content Manager        | Native application                             |                   |      |           |
| Configure Application<br>Permissions | ContentManager -       | Server application                             |                   |      |           |
| Summary                              |                        |                                                |                   |      |           |
| Complete                             |                        |                                                |                   |      |           |
| Complete                             |                        |                                                |                   |      |           |
|                                      |                        |                                                |                   |      |           |
|                                      |                        |                                                |                   |      |           |
|                                      |                        |                                                |                   | Add  | Remove    |
|                                      | Permitted scopes:      |                                                |                   |      |           |
|                                      | Scope Name             | Description                                    |                   |      | ^         |
|                                      | allatclaims            | Requests the access token claims in the        | identity token.   |      |           |
|                                      | aza                    | Scope allows broker client to request prin     | nary refresh toke | en.  |           |
|                                      | 🗹 email                | Request the email claim for the signed in      | user.             |      |           |
|                                      | logon_cert             | The logon_cert scope allows an applicati       | ion to request lo | go   |           |
|                                      | 🗹 openid               | Request use of the OpenID Connect aut          | horization protoc | col. |           |
|                                      | profile                | Request profile related claims for the sign    | ied in user.      |      |           |
|                                      | user_imperso           | Request permission for the application to      | access the reso   | our  |           |
|                                      | von cert               | The von cert scope allows an application       | n to request VPI  | N    | *         |
|                                      |                        |                                                |                   | [    | New scope |
|                                      |                        |                                                |                   |      |           |

11. Review the configuration, click **Next** and then **Close**.

| Summary                                                                                                    |                                                                                                    |  |
|----------------------------------------------------------------------------------------------------|----------------------------------------------------------------------------------------------------|--|
| Summary<br>Steps<br>• Welcome<br>• Configure Web API<br>• Apply Access Control Policy<br>• Configure Application<br>• Permissions<br>• Summary<br>• Complete | Review the following settings and click 'Next' to create the application.          Application Group         Name: Content Manager         Description: For Clients to authenticate to content manager         Web API         Name: Content Manager - Web API         Identifiers: umiseft wg awuth 2.0 coob         Access control policy: Pemit everyone         Application pemissions:         CMAppGroup 2- Server application - email profile allatclaims openid         Al clients - email profile openid         Content Manager - Native application - openid email profile |  |
|                                                                                                    | ( Denviour Next) Connel                                                                                                    |  |

12. Set issuance rules.

Right-click the app group and select **Properties**, highlight the WEB API application and select **Edit**.

| ContentManager Properties        | < |
|----------------------------------|---|
| General                          |   |
|                                  |   |
| Name:                            |   |
| ContentManager                   |   |
| Description:                     |   |
|                                  |   |
|                                  |   |
|                                  |   |
|                                  |   |
| Applications:                    |   |
| Name Description                 |   |
| Native application               |   |
| CMappgroup3 - Native application |   |
| Server application               |   |
| CMappgroup3 - Server application |   |
| Web API                          |   |
| CMappgroup3 - Web API            |   |
|                                  |   |
|                                  |   |
|                                  |   |
|                                  |   |
| Add application Remove           |   |
|                                  |   |
| OK Cancel Apply                  |   |

13. Add a rule.

Navigate to the **Issuance Transform Rules** Tab and click **Add Rule**.

| CMappgroup3 - Web API Properties                                          | ×                                                                       |
|---------------------------------------------------------------------------|-------------------------------------------------------------------------|
| Identifiers Notes Access control policy Issuance Transform Rules          | Client Permissions                                                      |
| The following transform rules specify the claims that will be sent to the | e relying party.                                                        |
| Order Rule Name Issued Claims                                             | 3<br>(1)<br>(1)<br>(1)<br>(1)<br>(1)<br>(1)<br>(1)<br>(1)<br>(1)<br>(1) |
|                                                                           |                                                                         |
| ОК                                                                        | Cancel Apply                                                            |

14. Map attributes.

Give the rule a name, select **Active Directory** as the **Attribute Store**, and add the following mapping of LDAP attributes and click **OK**:

- E-Mail-Addresses E-mail Address
- User-Principal-Name UPN

| dit Ru                       | ıle - Claim rule                                                                               |                     |                                              |                                       |                            |                                  |
|------------------------------|------------------------------------------------------------------------------------------------|---------------------|----------------------------------------------|---------------------------------------|----------------------------|----------------------------------|
| 'ou ca<br>o extra<br>rom the | n configure this rule to send the value:<br>act LDAP attributes. Specify how the al<br>e rule. | s of LE<br>ttribute | ) AP attributes as o<br>es will map to the o | laims. Select ar<br>outgoing claim ty | n attribute<br>/pes that v | store from whi<br>vill be issued |
| laim ru                      | ule name:                                                                                      |                     |                                              |                                       |                            |                                  |
| Claim n                      |                                                                                                |                     |                                              |                                       |                            |                                  |
| Quia ta                      | molate: Send I DAP Attributes as Claim                                                         |                     |                                              |                                       |                            |                                  |
|                              | inplate. Jenu LDAr Attibutes as Clain                                                          | 19                  |                                              |                                       |                            |                                  |
| ttribut                      | e store:                                                                                       |                     |                                              |                                       |                            |                                  |
| Active                       | Directory                                                                                      |                     |                                              |                                       | $\sim$                     |                                  |
| /lappin                      | og of LDAP attributes to outgoing claim                                                        | types               | :                                            |                                       |                            |                                  |
|                              | LDAP Attribute (Select or type to<br>add more)                                                 |                     | Outgoing Claim                               | Type (Select or t                     | type to ad                 | d more)                          |
| •                            | E-Mail-Addresses                                                                               | ~                   | E-Mail Address                               |                                       |                            |                                  |
|                              | User-Principal-Name                                                                            | ~                   | UPN                                          |                                       |                            | `                                |
|                              |                                                                                                | ~                   |                                              |                                       |                            | ,                                |
|                              |                                                                                                |                     |                                              |                                       |                            |                                  |
|                              |                                                                                                |                     |                                              |                                       |                            |                                  |
|                              |                                                                                                | _                   |                                              |                                       |                            |                                  |
|                              |                                                                                                |                     |                                              |                                       |                            |                                  |
|                              |                                                                                                |                     |                                              |                                       |                            |                                  |
|                              |                                                                                                |                     |                                              |                                       |                            |                                  |
|                              |                                                                                                |                     |                                              |                                       |                            |                                  |
|                              |                                                                                                |                     |                                              |                                       |                            |                                  |
|                              |                                                                                                |                     |                                              |                                       |                            |                                  |
|                              |                                                                                                |                     |                                              |                                       |                            |                                  |
| 10                           |                                                                                                |                     |                                              |                                       |                            |                                  |
|                              | Pulo Languago                                                                                  |                     |                                              |                                       | 112                        | Canaal                           |

# Configure OpenID settings in Content Manager

1. Navigate to the Content Manager server and run the Content Manager Enterprise Studio as an Administrator. Right-click the dataset and select **Authentication**.

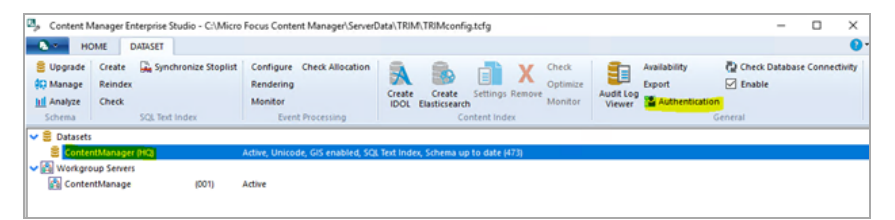

2. Enter the ADFS URL for the ADFS server, the client identifier which was noted earlier (Native Application) and click **Test Authentication**.

| Nindows | OpenID Connect                                                   | OneDrive     | Conne                                          | đ         |           |         |       |       |             |   |
|---------|------------------------------------------------------------------|--------------|------------------------------------------------|-----------|-----------|---------|-------|-------|-------------|---|
| Enable  | e OpenID Connect a<br>uth 2.0 Configurati                        | on           | ion                                            |           |           |         |       |       |             |   |
| O       | penID Issuer URL                                                 |              | HTTPS:// <mark>ADFS.</mark> domain.com/adfs/   |           |           |         |       |       |             |   |
| Au      | Authorize Endpoint URL<br>Token Endpoint URL<br><b>Client ID</b> |              | https://adfs/domain.com/adfs/oauth2/authorize/ |           |           |         |       |       |             |   |
| Tol     |                                                                  |              |                                                |           |           |         |       |       |             |   |
| Cli     |                                                                  |              | 92089928-394e-47e2-a6ac-8805cda3c5eb           |           |           |         |       |       |             |   |
|         |                                                                  |              |                                                |           |           |         |       | Set C | lient Secre | t |
| Cli     | Client App Scope<br>Client Redirect URI                          |              | openi                                          | id email  |           |         |       |       |             |   |
| Cli     |                                                                  |              | urn:ie                                         | tf:wg:oau | th:2.0:oo | b       |       |       |             |   |
|         |                                                                  |              |                                                | Test      | Authen    | ticatio | n     |       |             |   |
| Ор      | enID Connect Conf                                                | idential Cli | ents –                                         |           |           |         |       |       |             |   |
|         | Client ID                                                        |              |                                                |           |           |         | Scope |       |             |   |
|         |                                                                  | Add          |                                                | Remo      | ve        |         | Test  |       |             |   |
|         |                                                                  |              |                                                |           |           |         |       |       |             |   |

3. Enter the user details for a test user and click **Sign in**.

| 🔁 Content Manager Third Party | Authentication            | × |
|-------------------------------|---------------------------|---|
|                               | Resource Domain           |   |
| XX                            | Sign in                   |   |
| $\sim N$                      | Administrator@ Domain.com |   |
|                               | •••••                     |   |
|                               | Sign in                   |   |
| Tare                          | Sign in as current user   |   |
| 08                            |                           |   |
|                               | © 2018 Microsoft          |   |

The users email in active directory should appear, if successful.

| Content Manager |                                                                |  |  |  |  |  |  |
|-----------------|----------------------------------------------------------------|--|--|--|--|--|--|
| Þ.              | The user 'Admin@domain.comhas been successfully authenticated. |  |  |  |  |  |  |
|                 | ОК                                                             |  |  |  |  |  |  |

# **ADFS for Web Client and Service API**

As of Content Manager 10 the web applications (Service API, WebDrawer and Web Client) have a built in OpenID Connect authentication provider.

This section describes creating an ADFS application and configuring the Content Manager web applications.

# Create the ADFS application

To create the ADFS application,

- 1. Create a new Application Group.
- 2. Select Server application accessing a web API as the template.

| 翰 Add Application Group Wizard                            |                                         |  |  |  |  |
|-----------------------------------------------------------|-----------------------------------------|--|--|--|--|
| Welcome                                                   |                                         |  |  |  |  |
| Steps                                                     | Name:                                   |  |  |  |  |
| Welcome                                                   | My CM App                               |  |  |  |  |
| Server application                                        | Desertation                             |  |  |  |  |
| <ul> <li>Configure Application<br/>Credentials</li> </ul> |                                         |  |  |  |  |
| Configure Web API                                         |                                         |  |  |  |  |
| Apply Access Control Policy                               | Template:                               |  |  |  |  |
| <ul> <li>Configure Application<br/>Permissions</li> </ul> | Client-Server applications              |  |  |  |  |
| Summary                                                   | Native application accessing a web API  |  |  |  |  |
| Complete                                                  | Server application accessing a web API  |  |  |  |  |
|                                                           | Web browser accessing a web application |  |  |  |  |
|                                                           | Standalone applications                 |  |  |  |  |
|                                                           | Native application                      |  |  |  |  |

3. Enter a name and click Next.

Note the client identifier.

4. Add a Redirect URI.

The redirect URI must be in lowercase and be the URL of the Content Manager web site with the suffix /serviceapi/auth/openid.

For example, https://myserver/contentmanager/serviceapi/auth/openid.

| Conindential                                   |        |
|------------------------------------------------|--------|
| Name:                                          |        |
| CM Web Client DC - Server application          |        |
| Client Id:                                     |        |
| 9eeda8c0-b3a2-43c5-aa45-34930f0dc8ff           |        |
| Redirect URI:                                  |        |
|                                                | Add    |
| https://auchurchla02/cm/serviceapi/auth/openid | Remove |
|                                                |        |
|                                                |        |
|                                                |        |

- 5. Click Next.
- 6. Generate a shared secret and note the secret.

| Welcome     Server application     Configure Application                                                            |
|----------------------------------------------------------------------------------------------------|
| Contingence / opproductor /                                                                                         |
| Configure Web API     Apply Access Control Policy     Orfigure Application     Permissions     Summary     Complete |

- 7. Click Next.
- 8. Add an identifier. For example, https://MyServer/contentmanager/.

| Configure Web API                                         |                                                |  |  |  |  |  |
|-----------------------------------------------------------|------------------------------------------------|--|--|--|--|--|
| Steps                                                     | Name:                                          |  |  |  |  |  |
| Welcome                                                   | My CM App - Web API                            |  |  |  |  |  |
| Server application                                        | lde-t#                                         |  |  |  |  |  |
| <ul> <li>Configure Application<br/>Credentials</li> </ul> | Example: https://Contoso.com                   |  |  |  |  |  |
| Configure Web API                                         | https://btpvm2237.myexch19.com/contentmanager/ |  |  |  |  |  |
| Apply Access Control Policy                               |                                                |  |  |  |  |  |
| <ul> <li>Configure Application<br/>Permissions</li> </ul> |                                                |  |  |  |  |  |
| Summary                                                   | Description:                                   |  |  |  |  |  |
| Complete                                                  |                                                |  |  |  |  |  |

- 9. Click Next.
- 10. Choose an access control policy. For example, Give access to everyone.
- 11. In the Configure Application permissions, select email, openid, and profile.
- 12. Complete rest of the steps in the Application Group.

# Add the settings to the Web Client

To configure the Web Client, edit the **hprmServiceApi.config** file and add (or edit) the authentication element to look similar to the example below.

- Client ID and secret (noted in the previous section)
- issuerUri is found in the ADFS console Endpoints, in the OpenID Connect section.
- Name must be openid.

For example,

```
<authentication allowAnonymous="false"slidingSessionMinutes="30">
<openIdConnect>
<add
name="openid"
clientID="CLIENT_ID"
clientSecret="SECRET"
issuerURI="https://MyServer/adfs/.well-known/openid-configuration"/>
</openIdConnect>
</authentication>
```

# Configure ADFS for the Office integration access

The office integration requires an access token to allow it to authenticate with the Web Client, this can be configured in ADFS.

- 1. Go to the **Application group** configured in the above section.
- 2. Click Add Application to add a native application.

| 输 Add a new application to CM Web Client Sample |                                             |  |  |  |  |  |  |
|-------------------------------------------------|---------------------------------------------|--|--|--|--|--|--|
| Native application                              |                                             |  |  |  |  |  |  |
| Steps                                           | Name:                                       |  |  |  |  |  |  |
| Welcome                                         | CM Web Client Sample - Native application 1 |  |  |  |  |  |  |
| Native application                              | Client Identifier:                          |  |  |  |  |  |  |
| Summary     Summary     Summary                 |                                             |  |  |  |  |  |  |
| Complete                                        |                                             |  |  |  |  |  |  |
|                                                 | Redirect URI:                               |  |  |  |  |  |  |
|                                                 | Example: https://Contoso.com Ac             |  |  |  |  |  |  |
|                                                 | https://myserver/contentmanager Rem         |  |  |  |  |  |  |

Preserve the Client ID for later use.

- 3. Complete rest of the steps for the native application.
- 4. Edit the Web API application and in the **Client Permissions**, add the new client application selecting the **scopes**, **email**, **openid**, and **profile**.

| CM Web C                                                                              | lient Sa                                                                         | mple - Web   | API Prop     | erties               |                |             |           |
|---------------------------------------------------------------------------------------|----------------------------------------------------------------------------------|--------------|--------------|----------------------|----------------|-------------|-----------|
| Identifiers                                                                           | dentifiers Notes Access control policy Issuance Transform Rules Client Permissio |              |              |                      |                |             | emissions |
| Configure application permissions to enable client applications to acess this Web API |                                                                                  |              |              |                      |                |             |           |
| Client ap                                                                             | plication                                                                        | (caller):    |              |                      |                |             |           |
| Name                                                                                  | Name Description                                                                 |              |              |                      |                |             |           |
| CM We                                                                                 | eb Client                                                                        | Sample - Ser | ver applica  | ation                |                |             |           |
| CM We                                                                                 | eb Client                                                                        | Sample - Nat | ive applica  | ation                |                |             |           |
|                                                                                       |                                                                                  |              |              |                      |                |             |           |
|                                                                                       |                                                                                  |              |              |                      |                |             |           |
|                                                                                       |                                                                                  |              |              |                      |                |             |           |
|                                                                                       |                                                                                  |              |              |                      |                | _           |           |
| <                                                                                     |                                                                                  |              |              |                      |                |             |           |
|                                                                                       |                                                                                  |              |              |                      | Add.           |             | Remove    |
| Permittee                                                                             | d scopes                                                                         |              |              |                      |                |             |           |
| Sco                                                                                   | pe Nam                                                                           | e Descrip    | tion         |                      |                |             |           |
| 🗌 alla                                                                                | tclaims                                                                          | Reques       | sts the acc  | ess token claim      | s in the ident | ity token   |           |
| aza                                                                                   | l                                                                                | Scope        | allows bro   | ker client to requ   | iest primary r | efresh tol  | ken.      |
| ema ema                                                                               | ail                                                                              | Reques       | t the emai   | il claim for the sig | gned in user.  |             |           |
|                                                                                       | on_cert                                                                          | The log      | on_cert so   | cope allows an a     | application to | request     | logo      |
| ope ope                                                                               | enid                                                                             | Reques       | t use of th  | e OpenID Conn        | ect authoriza  | ation prote | ocol.     |
| prot                                                                                  | hile                                                                             | Reques       | t profile re | lated claims for t   | the signed in  | user.       |           |

- 5. In the **Issuance Transform Rules**, add a new Rule.
- 6. Select the Send LDAP Attributes and click Next.
- 7. Choose the **Active Directory** as the attribute store.
- 8. Map the following two claims:
  - Display Name Name
  - User-Principal-Name UPN

|                                                                                                    | -                                              |                                                  |  |  |  |  |  |
|----------------------------------------------------------------------------------------------------|------------------------------------------------|--------------------------------------------------|--|--|--|--|--|
| You can configure this rule to send the values of LDAP attributes as claims. Select an attribute store from which<br>to extract LDAP attributes. Specify how the attributes will map to the outgoing claim types that will be issued<br>from the rule. |                                                |                                                  |  |  |  |  |  |
| Claim rule name:                                                                                                    |                                                |                                                  |  |  |  |  |  |
| MyRule                                                                                                    |                                                |                                                  |  |  |  |  |  |
| Rule template: Send LDAP Attributes as Claims                                                                                                    |                                                |                                                  |  |  |  |  |  |
| Attribute store:                                                                                                    |                                                |                                                  |  |  |  |  |  |
| Active                                                                                                    | Active Directory $\checkmark$                  |                                                  |  |  |  |  |  |
| Mapping of LDAP attributes to outgoing claim types:                                                                                                    |                                                |                                                  |  |  |  |  |  |
|                                                                                                    | LDAP Attribute (Select or type to<br>add more) | Outgoing Claim Type (Select or type to add more) |  |  |  |  |  |
| •                                                                                                    | Display-Name 🗸 🗸                               | Name 🗸                                           |  |  |  |  |  |
|                                                                                                    | User-Principal-Name 🗸                          | UPN ~                                            |  |  |  |  |  |
|                                                                                                    | ~                                              | ~                                                |  |  |  |  |  |
|                                                                                                    |                                                |                                                  |  |  |  |  |  |

9. Click Finish.

# Add Office integration to the settings of the Web Client

In the Content Manager Workgroup Server, navigate to the installation folder, for example C:\Program Files\Micro Focus\Content Manager\Web Client\ADFS, and update the config.xml as shown below:

- clientAuthority ADFS authority (https://{adfsdomain}/adfs)
- clientResourceUri openid (scope of authentication)
- clientID Native application ClientID
- clientReturnUri Web Client url

For example,

```
<adfsClient>
<clientAuthority>https://test.com/adfs</clientAuthority>
<clientResourceUri>openid</clientResourceUri>
<clientID>ab999999-999d-9aeb-a999-999b99999a99</clientID>
<clientReturnUri>https://test.com/contentmanager/</clientReturnUri>
</adfsClient>
```

# Azure AD for WebClient, Mobile App and Service API

As of Content Manager 10 the web applications (Service API, WebDrawer and Web Client) have a built in OpenID Connect authentication provider.

This section describes creating an Azure AD application and configuring the web application. This document also provides detailed steps required to allow the Content Manager Mobile App to authenticate.

# Create the Azure AD application

To create the Azure AD application:

- 1. From the portal.azure.com, go to Azure AD.
- 2. Go to App Registrations and select New Registration.

| Register an application                                                                                                    |
|----------------------------------------------------------------------------------------------------|
| * Name                                                                                                    |
| The user-facing display name for this application (this can be changed later).                                                                                                    |
| My Test App                                                                                                    |
| Supported account types                                                                                                    |
| Who can use this application or access this API?                                                                                                    |
| <ul> <li>Accounts in this organizational directory only (cmofficedev only - Single tenant)</li> </ul>                                                                                                   |
| O Accounts in any organizational directory (Any Azure AD directory - Multitenant)                                                                                                    |
| O Accounts in any organizational directory (Any Azure AD directory - Multitenant) and personal Microsoft accounts                                                                                       |
| Help me choose                                                                                                    |
| Redirect URI (optional)                                                                                                    |
| We'll return the authentication response to this URI after successfully authenticating the user. Providing this now is opt<br>changed later, but a value is required for most authentication scenarios. |
| Web                                                                                                    |

- 3. Enter a name.
- 4. Under Redirect URI leave Web selected.

The value in the Redirect URI is important. It must be lowercase and must be the URL to your application. For example, https://mydomain.com/cmwebdrawer followed by the path to the authentication provider, for example, /auth/openid.

The /auth/ component is fixed but the 'openid' is the name you will supply in **hptrim.config** later and so can be any string, as long as it matches the value in **hptrim.config**.

For the Web Client the path must include the path to the Service API, for example, https://mydomain.com/contentManager/serviceapi/auth/openid.

5. Add a secret.

From Certificates and Secrets, add a secret and note the secret.

| Authentication                      | Thumbprint                               | Start date                                                    | Expires                                |
|-------------------------------------|------------------------------------------|---------------------------------------------------------------|----------------------------------------|
| 📍 Certificates & secrets            |                                          |                                                               |                                        |
| 11 Token configuration              | No certificates have been added for th   | is application.                                               |                                        |
| <ul> <li>API permissions</li> </ul> |                                          |                                                               |                                        |
| 🔷 Expose an API                     | Client secrets                           |                                                               |                                        |
| 🛤 Owners                            | A secret string that the application use | is to prove its identity when requesting a token. Also can be | e referred to as application password. |
| Roles and administrators (Previ     | + New client secret                      |                                                               |                                        |
| Manifest                            | Description                              | Expires                                                       | Value                                  |
| Support + Troubleshooting           | My Secret                                | 4/8/2021                                                      | 3bAX62-w]=cg4ritC:?0Qw=EFfYow29D       |
| Troubleshooting                     |                                          |                                                               |                                        |
| New support request                 |                                          |                                                               |                                        |
|                                     |                                          |                                                               |                                        |

6. Configure Tokens.

From the **Authentication** section, select the tokens to be issued and check the option **ID Tokens**.

7. Configure permissions.

From the API Permissions, add the following delegated Microsoft Graph permissions:

- email
- offline\_access
- openid
- profile
- User.Read
- Files.Read
- Files.Read.All
- Files.ReadWrite
- Sites.Read.All
- Sites.ReadWrite.All
- User.Read

Select Grant admin consent to grant access to all permissions.

| PI / Permissions name | Туре        | Description                                         | Admin consent r |
|-----------------------|-------------|-----------------------------------------------------|-----------------|
| Microsoft Graph (11)  |             |                                                     |                 |
| email                 | Delegated   | View users' email address                           | No              |
| Files.Read            | Delegated   | Read user files                                     | No              |
| Files.Read.All        | Application | Read files in all site collections                  | Yes             |
| Files.ReadWrite       | Delegated   | Have full access to user files                      | No              |
| Files.ReadWrite.All   | Delegated   | Have full access to all files user can access       | No              |
| offline_access        | Delegated   | Maintain access to data you have given it access to | No              |
| openid                | Delegated   | Sign users in                                       | No              |
| profile               | Delegated   | View users' basic profile                           | No              |
| Sites.Read.All        | Delegated   | Read items in all site collections                  | No              |
| Sites.ReadWrite.All   | Delegated   | Edit or delete items in all site collections        | No              |
| User.Read             | Delegated   | Sign in and read user profile                       | No              |

# **Configure for mobile**

#### Add the mobile redirect URI

If this Azure app is to be used to connect to the Content Manager Mobile App then,

- 1. Go to the Authentication section and select Add a platform.
- 2. Choose **Mobile and desktop applications** and enter trimapp://mobile in the **Custom Redirect URIs** field.

#### Add the mobile redirect URI to the Service API

The redirect URI set above must be included in the Service API **hptrim.config**. To do this, add the **authentication and openIdConnect** elements.

For example,

```
<authentication allowAnonymous="false"slidingSessionMinutes="60">
<openIdConnect>
<addname="mobile"
clientID="[CLIENT ID from Azure App]"
clientSecret="[SECRET from Azure APP]"
issuerURI="[OpenID Connect metadata document from endpoints in Azure App]"
redirectUri="trimapp://mobile" />
</openIdConnect>
</authentication/>
```

# Configure authentication in hptrim.config

To use the Azure AD app created above, edit the **hptrim.config** (or **hprmServiceAPI.config** in the Web Client) so that it has an authentication similar to the one below:

- 1. The name must match the last segment of the Redirect URI path.
- 2. Client ID is the application ID from the Azure AD Overview.
- 3. The secret is the one saved when creating the App. If it was not saved, created a new one in Certificates and Secrets.
- 4. Get the issuerUri from Overview > Endpoints > OpenID Connect metadata document.

For example,

```
<authentication allowAnonymous="false"slidingSessionMinutes="60">
<openIdConnect>
<add
name="openid"
clientID="ae99999d-99e9-9ecc-b9eb-99d9d999dd"
clientSecret="_MqXXXXXXXXXG[sp3GrMfD:"
issuerURI="https://login.microsoftonline.com/09999ee9-9999-9999-9d9a-
999999999/v2.0/.well-known/openid-configuration"/>
</openIdConnect>
</authentication>
```

# **Enable redirect**

The Web Client will not re-direct the authentication endpoint unless the Html feature is enabled in **hprmServiceAPI.config**, perform the following steps:

- 1. Edit the hprmServiceAPI.config file.
- 2. Find the property named **serviceFeatures**.
- 3. Add the feature Html.

### Allow users (Web Client only)

For the Web Client, find the **web.config** file and find the **Location** element with the path **serviceapi** in the **web.config** file. It should contain the element <allow users="\*" /> within its authorization element.

For example,

```
<lection path="serviceapi">
<system.web>
<httpHandlers>
<add path="*" type="ServiceStack.WebHost.Endpoints.ServiceStackHttpHandlerFactory,
ServiceStack" verb="*" />
</httpHandlers>
<authorization>
<allow users="*" />
</authorization>
</system.web>
```

```
...
</location>
```

# Logout

For WebDrawer the logout link is configured in the uiSettings. It should contain ~/auth/logout. In the Web Client a logout link will be displayed automatically when OpenID Connect authentication is enabled.

For example,

```
<uiSettings
logoutLink="~/auth/logout"
...
/>
```

# Allow anonymous access in IIS

The IIS will not handle authentication, so use IIS Manager to allow anonymous access only.

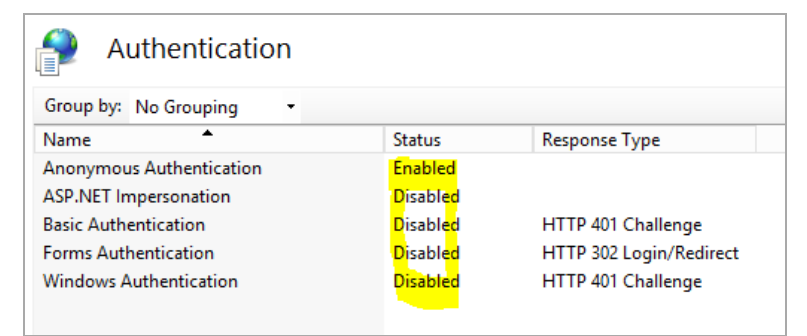

# Azure AD for Content Manager desktop

OpenID Connect may be used to authenticate with the Content Manager desktop client, this section describes how to configure this.

# Create the Azure AD application

To create the Azure AD application:

- 1. From the portal.azure.com, go to Azure AD.
- 2. Go to App Registrations and select New Registration.

| Register an application                                                                                                    |
|----------------------------------------------------------------------------------------------------|
|                                                                                                    |
| * Name                                                                                                    |
| The user-facing display name for this application (this can be changed later).                                                                                                  |
| Content Manager Desktop                                                                                                    |
|                                                                                                    |
| Supported account types                                                                                                    |
| Who can use this application or access this API?                                                                                                    |
| Accounts in this organizational directory only (mftrim only - Single tenant)                                                                                                    |
| O Accounts in any organizational directory (Any Azure AD directory - Multitenant)                                                                                               |
| O Accounts in any organizational directory (Any Azure AD directory - Multitenant) and perso                                                                                     |
| Personal Microsoft accounts only                                                                                                    |
| Help me choose                                                                                                    |
| Redirect URI (optional)                                                                                                    |
| We'll return the authentication response to this URI after successfully authenticating the user. P<br>changed later, but a value is required for most authentication scenarios. |
| Public client/native (mobile )         urn:ietf:wg:oauth:2.0:oob                                                                                                    |

- 3. Enter a name.
- 4. Select Public native client in the Redirect URI.
- 5. Enter the redirect Uri as 'urn:ietf:wg:oauth:2.0:oob'.
- 6. Configure permissions.

From the API Permissions, add the following delegated Microsoft Graph permissions:

- email
- offline\_access

OpenID Connect authentication Azure AD for Content Manager desktop

- openid
- profile
- User.Read
- Files.Read
- · Files.Read.All
- Files.ReadWrite
- Sites.Read.All
- Sites.ReadWrite.All
- · User.Read

Select Grant Admin Access to grant access to all permissions.

| API / Permissions name | Туре      | Description                                         | Adm |  |
|------------------------|-----------|-----------------------------------------------------|-----|--|
| ✓ Microsoft Graph (11) |           |                                                     |     |  |
| email                  | Delegated | View users' email address                           | No  |  |
| Files.Read             | Delegated | Read user files                                     | No  |  |
| Files.Read.All         | Delegated | Read all files that user can access                 | No  |  |
| Files.ReadWrite        | Delegated | Have full access to user files                      | No  |  |
| Files.ReadWrite.All    | Delegated | Have full access to all files user can access       | No  |  |
| offline_access         | Delegated | Maintain access to data you have given it access to | No  |  |
| openid                 | Delegated | Sign users in                                       | No  |  |
| profile                | Delegated | View users' basic profile                           | No  |  |
| Sites.Read.All         | Delegated | Read items in all site collections                  | No  |  |
| Sites.ReadWrite.All    | Delegated | Edit or delete items in all site collections        | No  |  |
| User.Read              | Delegated | Sign in and read user profile                       | No  |  |

# Configure authentication in Content Manager Enterprise Studio

To use the Azure AD app created above, open the Content Manager Enterprise Studio and perform the following:

- 1. From the database, select Authentication > OpenID.
- 2. The OpenID Issuer URL is taken from the **Azure App Overview > Endpoints > OpenID Connect metadata document**.
- 3. The Client ID is taken from the **Azure App Overview > Application ID**.
- 4. Client secret should be empty.

5. Client app scope should contain **openid email offline\_access**.

| perties - DB244_14                                                                      |                                                                       |                      |             |          |
|-----------------------------------------------------------------------------------------|-----------------------------------------------------------------------|----------------------|-------------|----------|
| Identification                                                                          | Connection                                                            | Documer              | nt Storage  | Options  |
| Authentication                                                                          | Microsoft 365                                                         | Google Drive         | Bulk Load   | Storage  |
| Enable Integrated V     Enable Explicit Wind     Enable OpenID Cor     OpenID Issuer UF | Vindows authentication<br>lows authentication<br>Inect authentication | n (Active Directory) |             |          |
|                                                                                         | -                                                                     |                      |             |          |
| Client ID                                                                               |                                                                       |                      |             |          |
|                                                                                         |                                                                       |                      |             |          |
| Set Cli                                                                                 | ent Secret                                                            |                      |             |          |
| Client Scope                                                                            |                                                                       |                      |             |          |
| openid email offi                                                                       | ce_access                                                             |                      |             |          |
| Identity Claim                                                                          | -                                                                     |                      |             |          |
| email                                                                                   |                                                                       |                      |             |          |
| Redirect URI                                                                            |                                                                       |                      |             |          |
| https://127.0.0.1                                                                       |                                                                       |                      |             |          |
|                                                                                         |                                                                       |                      | Tost Authon | tication |
| OpenID Connect                                                                          | Confidential Clients                                                  |                      | rest Autren | ucation  |
| Client ID                                                                               | connuential Clients                                                   |                      | Ser         |          |
| Clencio                                                                                 |                                                                       |                      | 34          | Add      |
|                                                                                         |                                                                       |                      |             | Remove   |
| <                                                                                       |                                                                       |                      | >           | Test     |
|                                                                                         |                                                                       |                      |             |          |
|                                                                                         |                                                                       | ОК                   | Cancel      | Help     |

### Configure Azure AD for Office integration access

The office integration requires an access token to allow it to authenticate with the Web Client, this can be configured in Azure AD:

- 1. Create an Azure App for Web Authentication, you may use the one you created to authenticate with the Content Manager Web Client.
- 2. Create (or edit) the file ADFS\config.xml in your Content Manager Web Client installation folder and set it as follows:
  - clientAuthority for single tenant application, use https://login.microsoftonline.com/ {TENANTID}. For multiple tenant application, use https://login.microsoftonline.com/common.
  - clientResourceUri use the scope (access\_as\_user) uri as resource uri. For example, api://test.domain.com/5a93xxx8-07d5-43x9-82e0-d90025ee6xx3/access\_as\_user.
  - clientID the Application ID from your Content Manager Desktop Azure App.
  - clientReturnUri urn:ietf:wg:oauth:2.0:oob
- 3. From the Azure App for Web Authentication,

- a. Go to Expose an API and select Add a Scope.
- b. Enter the following values:
  - Scope name: access\_as\_user
  - Who can consent: Admins and Users
  - Admin consent display name: Office can act as the user
  - Admin consent description: Enable Office to call the add-in's web APIs with the same rights as the current user
  - User consent display name: Office can act as you
  - User consent description: Enable Office to call the add-in's web APIs with the same rights that you have
- c. Click Add scope.
- 4. From the Content Manager Desktop Azure App, go to **API Permissions** and perform the following:
  - a. Select Add a Permission and choose My APIs.
  - b. Select the Web Client Application.
  - c. Select the access\_as\_user permissions.
  - d. Select Add permission.
- 5. The Web Client authentication information needs to updated to be made aware of the new client, perform the following steps:
  - a. From the Content Manager Desktop Azure App, copy the **Application ID URI**. For example, api://cf2501bd-19f9-4ad6-96dc-f5cf7b2b3bf9.
  - b. Edit the Web Client hprmServiceAPI.config file.
  - c. In the **add** element of the openIDConnect element, add a new attribute called **appIdURI**. This is a case sensitive name.
  - d. The value of **appIdURI** should be the **Application ID URI** from the Content Manager Desktop Azure App.

For example,

```
<adfsClient>
```

```
<clientAuthority>https://login.microsoftonline.com/09a67e4a-46xx-485d-929a-
ladd8eexxxxb</clientAuthority>
<clientResourceUri>api://test.domain.com/5a93xxx8-07d5-43x9-82e0-
d90025ee6xx3/access_as_user</clientResourceUri>
<clientID>5a93xxx8-07d5-43x9-82e0-d90025ee6xx3</clientID>
<clientReturnUri>urn:ietf:wg:oauth:2.0:oob</clientReturnUri>
</adfsClient>
```

# **Google authentication**

As of Content Manager 10 the web applications (Service API, WebDrawer and Web Client) have a built in OpenID Connect authentication provider.

This section describes creating Google credentials and configuring the web application.

# Create the Google credentials

To create the Google credentials:

- 1. Go to https://console.developers.google.com/.
- 2. Select Credentials > OAuth Client ID.
- 3. Set Application type as Web Application.
- 4. Add your domain in the Authorized JavaScript origins.

The value in the Redirect URI is important. It must be lowercase and must be the URL to your application. For example, https://mydomain.com/cmwebdrawer followed by the path to the authentication provider, for example, /auth/openid.

The /auth/ component is fixed but the 'openid' is the name you will supply in **hptrim.config** later and so can be any string, as long as it matches the value in **hptrim.config**.

For the Web Client the path must include the path to the Service API, for example, https://mydomain.com/contentManager/serviceapi/auth/openid.

5. On saving, the Client ID and Client Secret will be displayed, note them for later use.

### Configure authentication in hptrim.config

To use the Google credentials created above, edit the **hptrim.config** (or **hprmServiceAPI.config** in the Web Client) so that it has an authentication as follows:

- 1. The name must match the last segment of the Redirect URI path.
- 2. Client ID and secret as noted in above section.
- 3. The issuerURI is: https://accounts.google.com

For example,

```
<authentication allowAnonymous="false" slidingSessionMinutes="2">
<openIdConnect>
<addname="openid"
clientID="999999999999-abcdefghijklmemopqrs.apps.googleusercontent.com"
clientSecret="jl-BiX7685hjgf99999y"
issuerURI="https://accounts.google.com"
/>
```

</openIdConnect> </authentication>

# **Enable redirect**

The Web Client will not re-direct the authentication endpoint unless the **Html** feature is enabled in **hprmServiceAPI.config**. To do this:

- 1. Edit hprmServiceAPI.config
- 2. Find the property named serviceFeatures.
- 3. Add the feature Html.

# Logout

For WebDrawer the logout link is configured in the uiSettings. It should contain ~/auth/logout. In the Web Client a logout link will be displayed automatically when OpenID Connect authentication is enabled.

For example,

```
<uiSettings
logoutLink="~/auth/logout"
...
/>
```

### Allow anonymous access in the IIS

The IIS will not handle authentication, so use IIS Manager to allow anonymous access only.

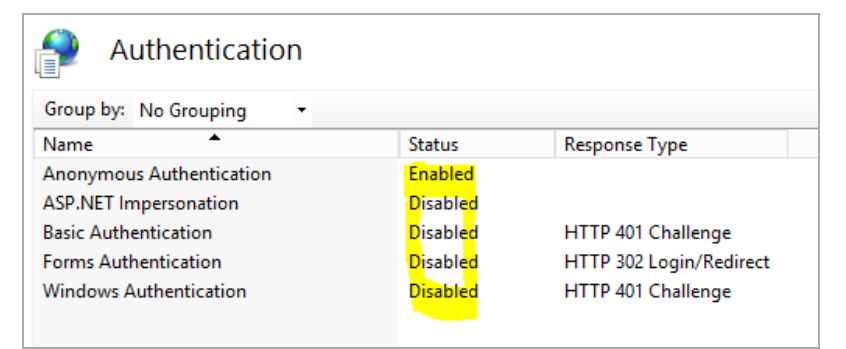